# Configurar o APIC para administração de dispositivos com ISE e TACACS+

## Contents

| ntrodução                    |  |
|------------------------------|--|
| Pré-requisitos               |  |
| Requisitos                   |  |
| Componentes Utilizados       |  |
| Configurar                   |  |
| Diagrama de Rede             |  |
| Procedimento de autenticação |  |
| Configuração do APIC         |  |
| Configuração do ISE          |  |
| /erificar                    |  |
| roubleshooting               |  |

## Introdução

Este documento descreve o procedimento para integrar o APIC ao ISE para autenticação de usuários administradores com o protocolo TACACS+.

## Pré-requisitos

### Requisitos

A Cisco recomenda que você tenha conhecimento destes tópicos:

- Application Policy Infrastructure Controller (APIC)
- Identity services engine (ISE)
- protocolo TACACS

### **Componentes Utilizados**

As informações neste documento são baseadas nestas versões de software e hardware:

- APIC versão 4.2(7u)
- Patch 1 do ISE versão 3.2

As informações neste documento foram criadas a partir de dispositivos em um ambiente de laboratório específico. Todos os dispositivos utilizados neste documento foram iniciados com uma configuração (padrão) inicial. Se a rede estiver ativa, certifique-se de que você entenda o impacto potencial de qualquer comando.

## Configurar

Diagrama de Rede

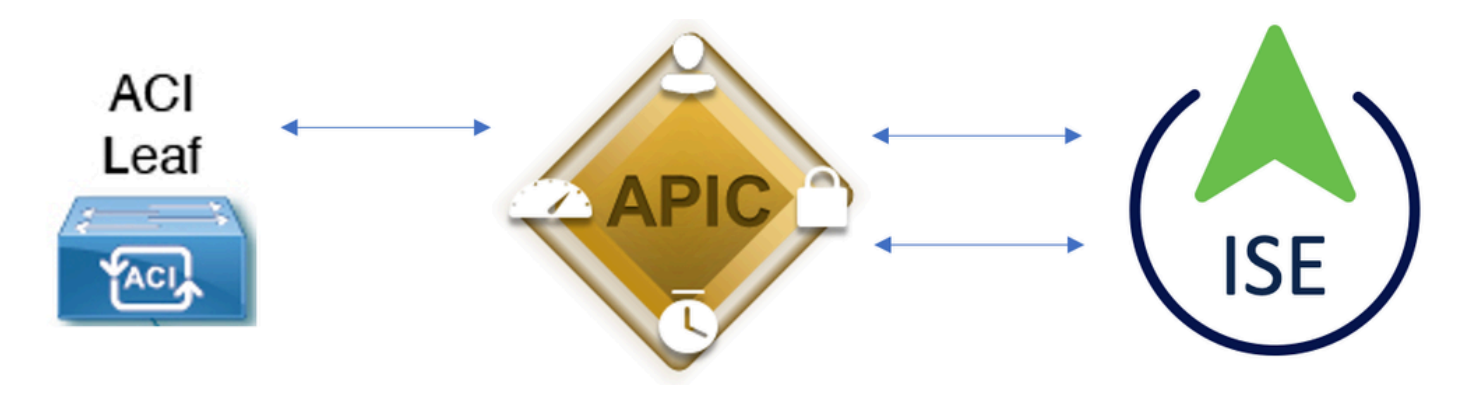

Diagrama de integração

### Procedimento de autenticação

Etapa 1.Faça login no aplicativo APIC com as Credenciais de usuário do administrador.

Etapa 2. O processo de autenticação é acionado e o ISE valida as credenciais localmente ou por meio do Ative Diretory.

Etapa 3. Quando a autenticação for bem-sucedida, o ISE enviará um pacote de permissão para autorizar o acesso ao APIC.

Etapa 4. O ISE mostra um registro ativo de autenticação bem-sucedido.

Note: O APIC replica a configuração TACACS+ em switches leaf que fazem parte da malha.

### Configuração do APIC

Etapa 1. Navegue paraAdmin > AAA > Authentication > AAAe escolha o ícone+para criar um novo domínio de login.

| System     | Tenants | Fabric     | Virtual Networking      | L4-L7 Services                                                             | Admin                                                                                                    | Operations                                          | s Apps          | Integrations      |           |     |         |        |        |        |         |
|------------|---------|------------|-------------------------|----------------------------------------------------------------------------|----------------------------------------------------------------------------------------------------|-----------------------------------------------------|-----------------|-------------------|-----------|-----|---------|--------|--------|--------|---------|
|            | AAA     | Schedulers | Historical Record Polic | ies   Firmware                                                             | External Data                                                                                                    | Collectors                                          | Config Rollback | s   Import/Export | Downloads |     |         |        |        |        |         |
| AAA        |         |            | 000                     | Authenticatio                                                              | on                                                                                                    |                                                     |                 |                   |           |     |         |        |        |        | 0.0     |
| O Quick St |         |            |                         |                                                                            |                                                                                                    |                                                     |                 |                   |           | AAA | LDAP    | RADIUS | TACACS | SAML   | RSA     |
| Authenti   | cation  |            |                         |                                                                            |                                                                                                    |                                                     |                 |                   |           |     |         |        | Policy | Faults | History |
| Security   |         |            |                         |                                                                            |                                                                                                    |                                                     |                 |                   |           |     |         |        |        | Ó      | ± %-    |
|            |         |            |                         | Properties<br>Remote use<br>Default Author<br>LDAP I<br>Fe<br>Console Auth | er login policy:<br>Ping Check:<br>entication<br>Realm:<br>Login Domain:<br>allback Check:<br>hentication<br>Realm: | No Login<br>true<br>LDAP<br>PRIME<br>false<br>Local | ∨] <b>(</b>     |                   |           |     |         |        |        |        |         |
|            |         |            |                         | -                                                                          |                                                                                                    |                                                     |                 |                   |           |     |         |        |        | e      | +       |
|            |         |            |                         | history                                                                    |                                                                                                    |                                                     |                 | Deserter          |           | 0.  | - I and |        |        |        |         |

Configuração de admin de login do APIC

Etapa 2. Defina um nome e um realm para o novo Domínio de Login e clique+em Provedores para criar um novo provedor.

| Create L        | _ogin Do             | omain    |          |            |             |            |      | <b>?</b> × |
|-----------------|----------------------|----------|----------|------------|-------------|------------|------|------------|
|                 | Name:                | S_TACACS |          |            |             |            |      |            |
|                 | Realm:               | TACACS+  | ~        |            |             |            |      |            |
|                 | Description:         | optional |          |            |             |            |      |            |
|                 | Providers:           |          |          |            |             | <b>—</b> - | F    |            |
|                 |                      | Name     | Priority |            | Description |            |      |            |
| administrador o | de login do A        | PIC      |          |            | Cance       |            | Subn | hit        |
| Providers:      |                      |          |          |            |             |            |      | +          |
|                 | Name                 |          | Priority |            | Description |            |      |            |
|                 | select an            | option 🗸 | 0        | $\bigcirc$ |             |            |      |            |
|                 | Create T<br>Provider | ACACS+   | Update   | Cancel     |             |            |      |            |

Provedor APIC TACACS

Etapa 3. Defina o endereço IP ou o nome do host do ISE, defina um segredo compartilhado e escolha o EPG (Endpoint Policy Group) de gerenciamento. Clique<sub>Submit</sub>para adicionar o provedor TACACS+ ao administrador de login.

### Create TACACS+ Provider

| Host Name (or IP Address): | 52.13.89              |
|----------------------------|-----------------------|
| Description:               | optional              |
|                            |                       |
| Port:                      | 49                    |
| Authorization Protocol:    | CHAP MS-CHAP PAP      |
| Key:                       |                       |
| Confirm Key:               |                       |
| Timeout (sec):             | 5                     |
| Retries:                   | 1                     |
| Management EPG:            | default (In-Band) 🗸 🖓 |
| Server Monitoring:         | Disabled Enabled      |

Cancel Submit

**?**×

Configurações do provedor APIC TACACS

### Create Login Domain

|     | S_TACACS         |                                                     |                                                            |                                                                                                |                                                                                                    |
|-----|------------------|-----------------------------------------------------|------------------------------------------------------------|------------------------------------------------------------------------------------------------|----------------------------------------------------------------------------------------------------|
| TAC | CACS+            | $\checkmark$                                        |                                                            |                                                                                                |                                                                                                    |
| opt | ional            |                                                     |                                                            |                                                                                                |                                                                                                    |
|     |                  |                                                     |                                                            |                                                                                                |                                                                                                    |
|     |                  |                                                     |                                                            | 1                                                                                              | +                                                                                                    |
| Na  | me               | Priority                                            | Description                                                |                                                                                                |                                                                                                    |
|     | 52.13.89         | 1                                                   |                                                            |                                                                                                |                                                                                                    |
|     | TAC<br>Opt<br>Na | S_TACACS<br>TACACS+<br>Optional<br>Name<br>52.13.89 | S_TACACS   TACACS+   optional   Name   Priority   52.13.89 | S_TACACS         TACACS+         optional         Name       Priority         52.13.89       1 | S_TACACS         TACACS+         Optional         Image: S_TACACS - Image: S_TACACS - Image: S_TACACS |

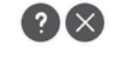

Cancel Submit

| Authentication |             |      |               |      |        |         |      | 00          |
|----------------|-------------|------|---------------|------|--------|---------|------|-------------|
|                |             |      | AAA           | LDAP | RADIUS | TACACS  | SAML | RSA         |
|                |             |      |               |      |        |         | Õ    | <u>+</u> %- |
| Host Name      | Description | Port | Timeout (sec) |      |        | Retries |      |             |
| .52.13.89      |             | 49   | 5             |      |        | 1       |      |             |

Exibição do provedor TACACS

### Configuração do ISE

Etapa 1. Navegue até ≡>Administração > Recursos de rede > Grupos de dispositivos de rede. Crie um grupo de dispositivos de rede em Todos os tipos de dispositivo.

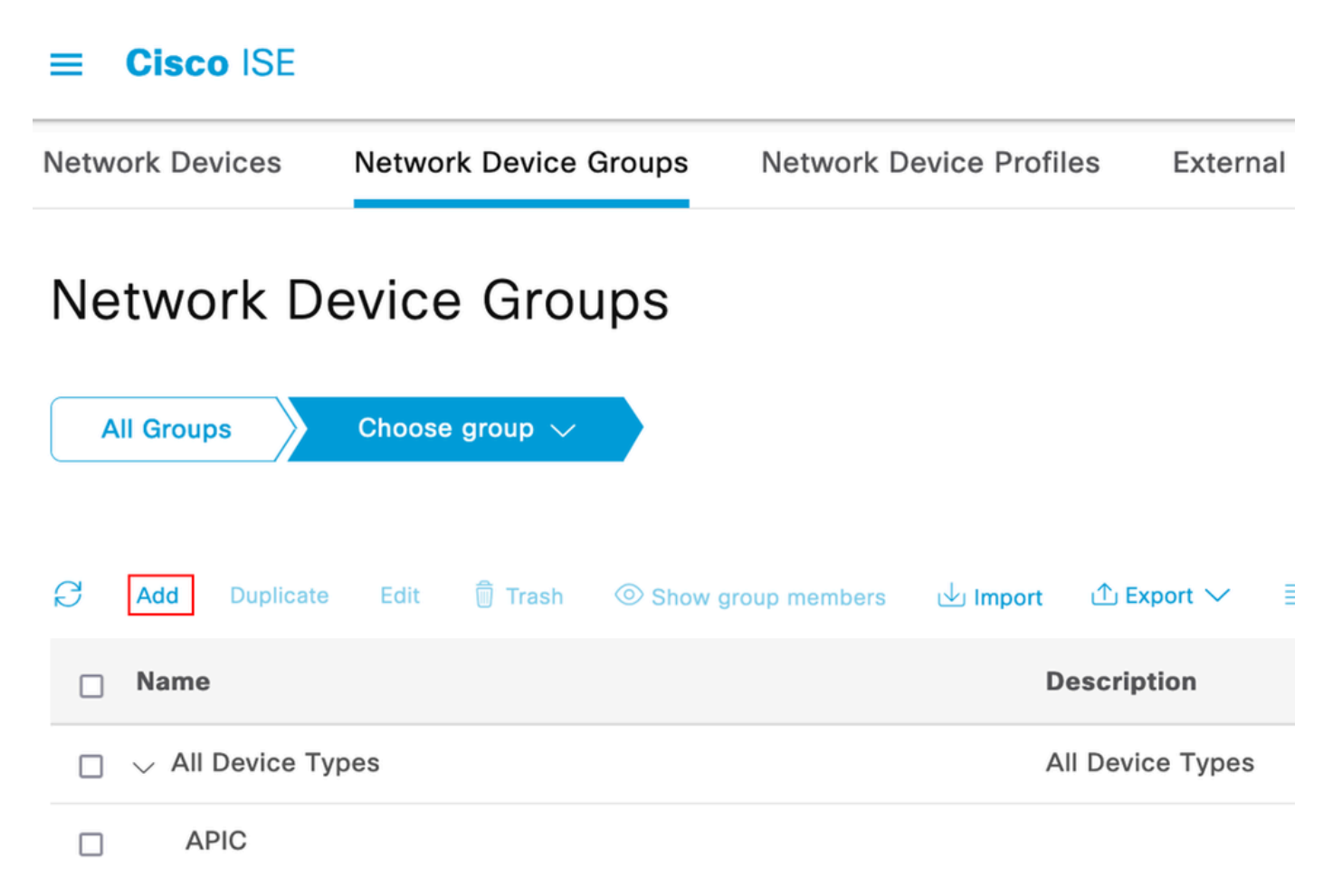

Grupos de dispositivos de rede do ISE

Etapa 2. Navegue atéAdministration > Network Resources > Network Devices. EscolhaAdddefinir nome e endereço IP do APIC, escolha APIC em Tipo de dispositivo e caixa de seleção TACACS+ e defina a senha usada na configuração do provedor APIC TACACS+. Clique em .submit

#### ■ Cisco ISE

| Network Devices                                               | Network Dev | ice Groups           | Network Device Profiles    | External R | ADIUS | Servers    | RADIUS | Server |
|---------------------------------------------------------------|-------------|----------------------|----------------------------|------------|-------|------------|--------|--------|
| Network Devices<br>Default Device<br>Device Security Settings | N           | letwork Devices List | > APIC-LAB<br>es           |            |       |            |        |        |
|                                                               |             | Name                 | APIC-LAB                   |            |       |            |        |        |
|                                                               |             | Description          |                            |            |       |            |        |        |
|                                                               |             |                      |                            |            |       |            |        |        |
|                                                               |             | IP Address           | ✓ * IP : 62.188.21         | / 32       | ø     |            |        |        |
|                                                               |             | Device Profile       | data Cisco                 | ~          | 0     |            |        |        |
|                                                               |             | Model Name           |                            | ~          |       |            |        |        |
|                                                               |             | Software Version     |                            | ~          |       |            |        |        |
|                                                               |             | Network Device       | Group                      |            |       |            |        |        |
|                                                               |             | Location             | All Locations              |            | ~     | Set To Def | fault  |        |
|                                                               |             | IPSEC                | No                         |            | ~     | Set To De  | fault  |        |
|                                                               |             | Device Type          | APIC                       |            | ~     | Set To Def | fault  |        |
|                                                               |             | 🗌 🗸 Radil            | JS Authentication Settings |            |       |            |        |        |
|                                                               |             | TACA                 | CS Authentication Setting  | S          |       |            |        |        |
|                                                               |             | Shared Se            | cret ······                |            | Shov  | v          | Retire | 0      |

Repita as etapas 1 e 2 para switches leaf.

Etapa 3. Use as instruções neste link para integrar o ISE com o Ative Diretory;

https://www.cisco.com/c/en/us/support/docs/security/identity-services-engine/217351-ad-integration-for-cisco-ise-gui-and-cli.html.

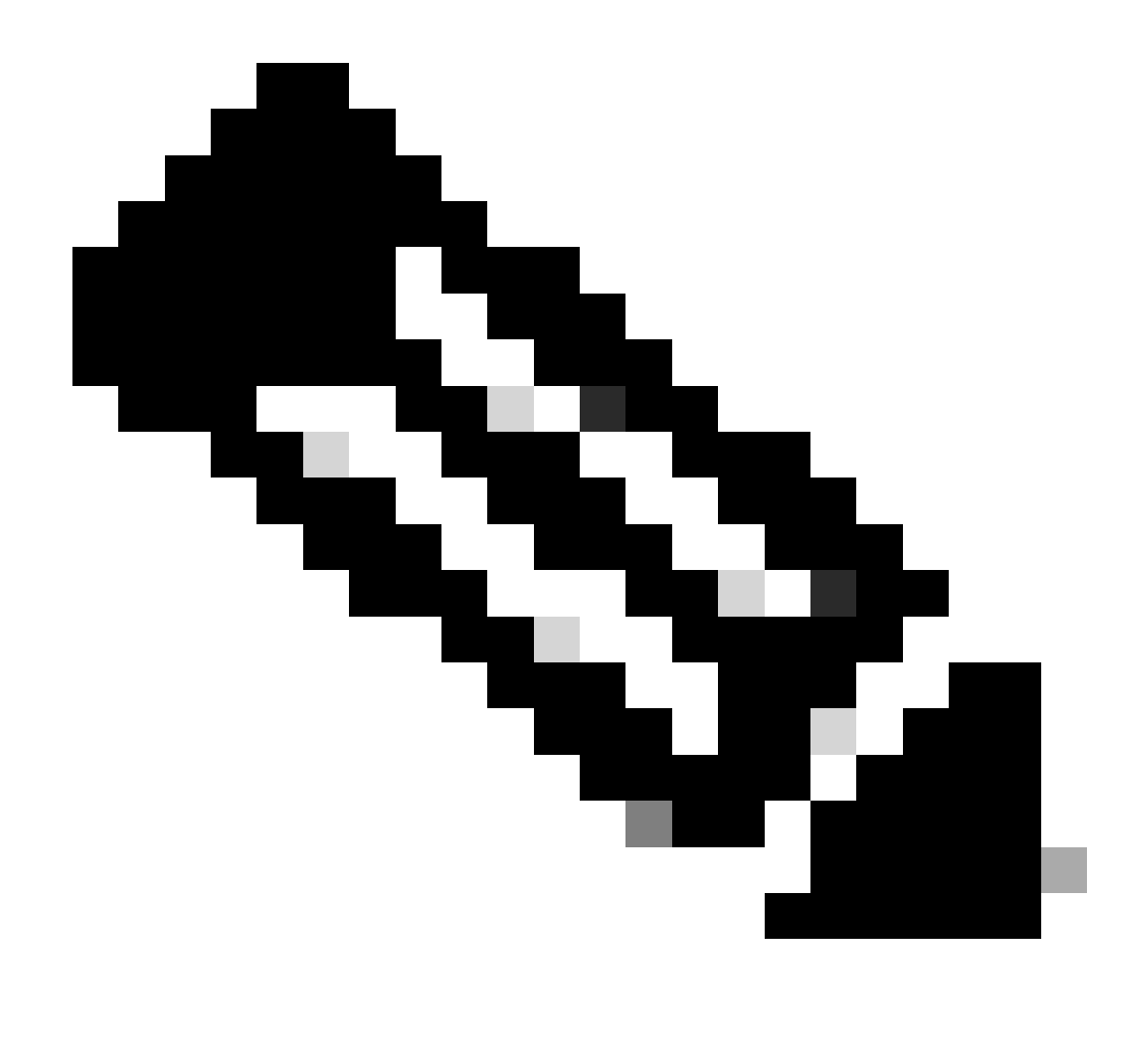

Note: Este documento inclui usuários internos e grupos de administradores do AD como origens de identidade. No entanto, o teste é executado com a Origem de identidade dos usuários internos. O resultado é o mesmo para grupos do AD.

Etapa 4. (Opcional) Navegue até ≡ >Administration > Identity Management > Groups. EscolhaUser Identity Groups e clique em Add. Crie um grupo para usuários somente leitura Admin e usuários Admin.

| <b>≡ Cisco</b> ISE             |                                         |                       | Administration · Identity |
|--------------------------------|-----------------------------------------|-----------------------|---------------------------|
| Identities Groups External Ide | ntity Sources                           | Identity Source So    | equences Settings         |
| Identity Groups                | User Id                                 | entity Grou           | ıps                       |
| > 🗀 Endpoint Identity Groups   | 0 Edit + 4                              | idd <u> </u> Delete 🗸 | 山 Import ① Export ~       |
| > 🗎 User Identity Groups       | Nam                                     | e                     | $\wedge$ Description      |
|                                | - · · · · · · · · · · · · · · · · · · · | LL_ACCOUNTS (default) | Default ALL_/             |
|                                | 🗌 🦉 A                                   | PIC_RO                | Ū                         |
|                                | 🗌 🦉 A                                   | .PIC_RW               |                           |

Grupo de Identidade

Etapa 5. (Opcional) Navegue até =>Administration > Identity Management > Identity.Clique emAdde crie um Read Only Adminusuário eAdminusuário. Atribua cada usuário a cada grupo criado na Etapa 4.

|                                         | Administration · Identity Management                                                       |                      |  |  |  |  |  |  |  |  |
|-----------------------------------------|--------------------------------------------------------------------------------------------|----------------------|--|--|--|--|--|--|--|--|
| Identities Groups Ex                    | ternal Identity Sources Identity Source Sequences Settings                                 |                      |  |  |  |  |  |  |  |  |
| Users<br>Latest Manual Network Scan Res | Network Access Users          ⊘ Edit + Add        ⊗ Change Status        ↓ Import ① Export |                      |  |  |  |  |  |  |  |  |
|                                         | Status Username $\wedge$ Description First Name Last Name Email Address                    | User Identity Groups |  |  |  |  |  |  |  |  |
|                                         | Enabled 2 APIC_ROUser                                                                      | APIC_RO              |  |  |  |  |  |  |  |  |
|                                         | Enabled 2 APIC_RWUser                                                                      | APIC_RW              |  |  |  |  |  |  |  |  |

Etapa 6. Navegue até = >Administration > Identity Management > Identity Source Sequence. EscolhaAdd, defina um nome e escolhaAD Join PointseInternal UsersOrigem da identidade na lista. EscolhaTreat as if the user was not found and proceed to the next store in the sequenceemAdvanced Search List Settingse clique emSave.

| dentities           | Groups               | External Identi                     | ty Sources     | Identity Source Sequence          | es Settings                 |
|---------------------|----------------------|-------------------------------------|----------------|-----------------------------------|-----------------------------|
| ✓ Ident             | ity Source Se        | quence                              |                |                                   |                             |
| * Name              | APIC_                | ISS                                 |                |                                   |                             |
| Descript            | ion                  |                                     |                |                                   | 11.                         |
| ✓ Cert              | ificate Based        | Authentication                      | n              |                                   |                             |
|                     | Select Certificate A | uthentication Profile               |                | ~                                 |                             |
| 0                   |                      |                                     |                |                                   |                             |
|                     |                      |                                     |                |                                   |                             |
| ✓ Autr              | set of identity s    | earch List<br>ources that will be   | accessed in a  | sequence until first authenticati | on succeeds                 |
|                     | Available            |                                     | s              | elected                           |                             |
|                     | Internal Endpo       | ints                                | is             | elab                              |                             |
|                     | Guest Users          |                                     | Ir             | iternal Users                     |                             |
|                     | All_AD_Join_P        | Points                              |                |                                   |                             |
|                     |                      |                                     | $\sum$         |                                   | $\overline{\mathbf{x}}$     |
|                     |                      |                                     |                |                                   |                             |
|                     |                      |                                     | »»<br>«        |                                   |                             |
|                     |                      |                                     |                |                                   |                             |
|                     |                      |                                     |                |                                   |                             |
|                     |                      |                                     |                |                                   |                             |
|                     |                      |                                     |                |                                   |                             |
| ✓ Adva<br>If a sele | anced Search         | List Settings<br>e cannot be access | sed for authen | tication                          |                             |
|                     | Do not access        | other stores in the                 | e sequence ar  | d set the "AuthenticationStatu    | s" attribute to "ProcessErr |

Sequência de Origem da Identidade

 $7. Navegue at \acute{e} \equiv > Work \ Centers > Device \ Administration > Policy \ Elements > Results > Allowed \ Protocols. \ Selectionar \ Selectionar \ Selecti$ 

Adicionar, defina um nome e desmarque Permitir CHAP e Permitir MS-CHAPv1 da lista de protocolos de autenticação. Selecione Save.

### Cisco ISE

| Overview         | Identities | Ļ      | Jser Identity Group                                                                                                    | ps Ext Id Sourc                                                                           | es Network Resources  |
|------------------|------------|--------|----------------------------------------------------------------------------------------------------|-------------------------------------------------------------------------------------------|-----------------------|
| Conditions       |            | >      | Allowed Protocols                                                                                                    | Services List > TACACS                                                                    | S Protocol            |
| Network Conditio | ons        | >      | Allowed Pro                                                                                                    | tocols                                                                                    |                       |
| Results          |            | $\sim$ | Name                                                                                                    | TACACS Protocol                                                                           |                       |
| Allowed Protoc   | cols       |        | Description                                                                                                    |                                                                                           |                       |
| TACACS Profile   | es         |        |                                                                                                    |                                                                                           |                       |
|                  |            |        | <ul> <li>Allowed F</li> <li>Authenti</li> <li>Only Auther</li> <li>displayed.</li> <li>Allow P</li> <li>Allow C</li> <li>Allow M</li> </ul> | Protocols<br>cation Protocols<br>entication Protocols re<br>AP/ASCII<br>CHAP<br>MS-CHAPv1 | elevant to TACACS are |

TACACS Permitir protocolo

8. Navegue até ≡ >Work Centers > Device Administration > Policy Elements > Results > TACACS Profile. Cliqueadde crie dois perfis com base nos atributos da lista emRaw View. Clique em .save

- Usuário Admin: cisco-av-pair=shell:domains=all/admin/
- Usuário administrador somente leitura: cisco-av-pair=shell:domains=all//read-all

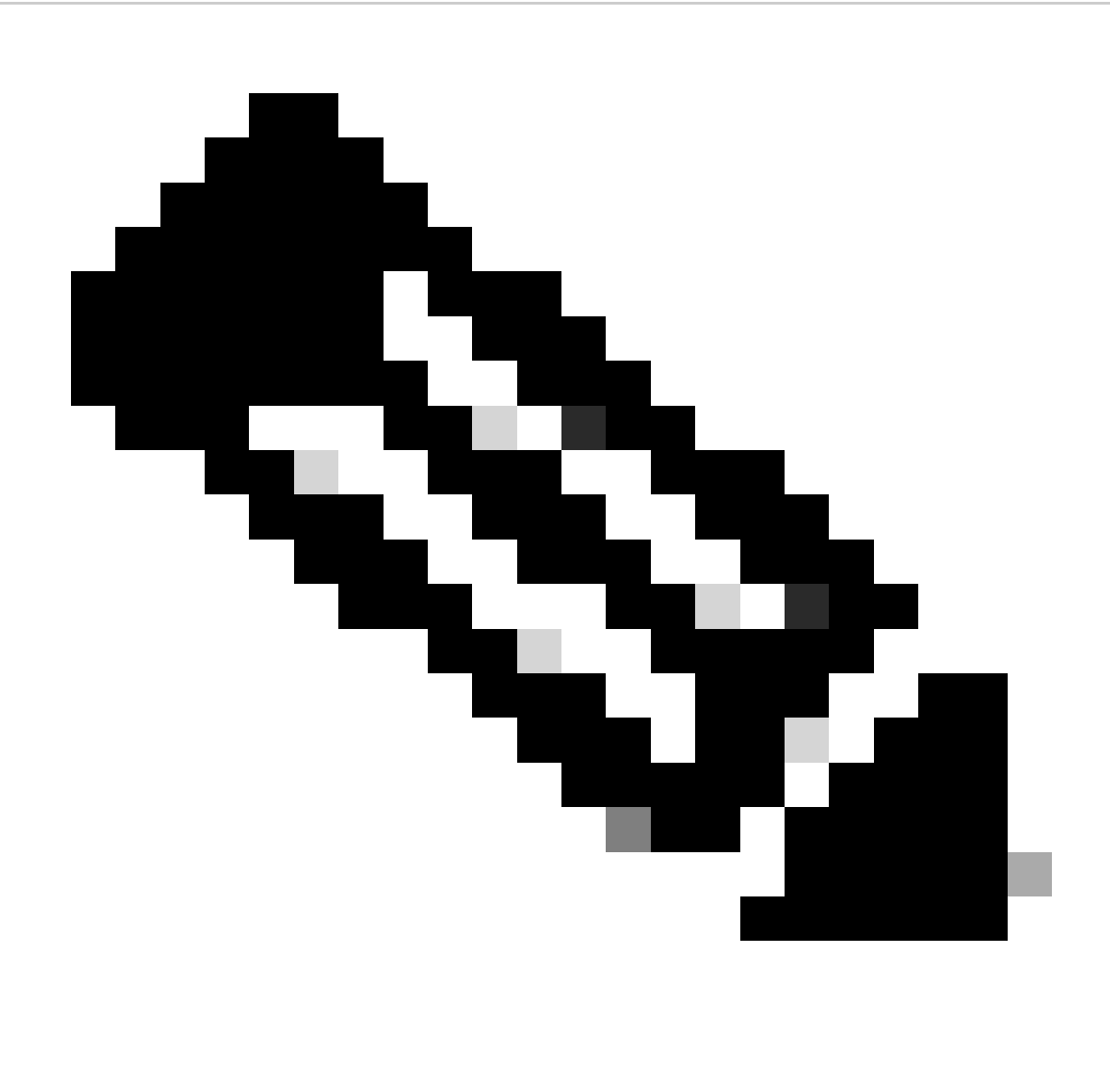

Note: No caso de espaço ou caracteres adicionais, a fase de autorização falha.

| ≡ | Cisco ISE | Work Centers · D | evice A |
|---|-----------|------------------|---------|
|   |           |                  |         |

| Overview Identities                                 | U | ser Identity Groups                     | Ext Id Sources       | Network Resources | Policy Elements | Device Adr |
|-----------------------------------------------------|---|-----------------------------------------|----------------------|-------------------|-----------------|------------|
| Sonditions                                          | > | TACACS Profiles > API<br>TACACS Profile | C ReadWrite Profile  |                   |                 |            |
| letwork Conditions                                  | > |                                         |                      |                   |                 |            |
| tesults<br>Allowed Protocols<br>TACACS Command Sets | ~ | Name<br>APIC ReadWrite Pr               | ofile                |                   |                 |            |
| TACACS Profiles                                     |   | Description                             | 11.                  |                   |                 |            |
|                                                     |   | Task Attribute View                     | Raw View             |                   |                 |            |
|                                                     |   | Profile Attributes                      | 3                    |                   |                 |            |
|                                                     |   | cisco-av-pair=shel                      | l:domains=all/admin/ |                   |                 | 14.        |
|                                                     |   |                                         |                      |                   | Cancel          | Save       |

Perfil TACACS

| Overview lo        | dentities U | lser Identity Groups | Ext Id Sources  | Netwo | ork Resources |
|--------------------|-------------|----------------------|-----------------|-------|---------------|
| Conditions         | >           | TACACS F             | Profiles        |       |               |
| Network Conditions | >           |                      |                 |       |               |
| Results            | ~           |                      |                 |       |               |
| Allowed Protocols  |             | C Add Duplica        | te Trash 🗸 Edit |       |               |
| TACACS Command     | Sets        |                      |                 |       |               |
| TACACS Profiles    |             | Name                 |                 | Туре  | Description   |
|                    |             | APIC ReadOnly        | Profile         | Shell |               |
|                    |             | APIC ReadWrite       | Profile         | Shell |               |

Perfis de administrador TACACS e de administrador somente leitura

Etapa 9. Navegue até ≡ >Work Centers > Device Administration > Device Admin Policy Set. Crie um Novo Conjunto de Políticas, defina um nome e escolha o tipo de dispositivoAPICcriado na Etapa 1. EscolhaTACACS Protocolcriado na Etapa 7. como Protocolo permitido e clique emsave.

| Policy Sets |                 |             |                                                   | Reset                 | Reset Policyset Hit | counts | -      | Savo |
|-------------|-----------------|-------------|---------------------------------------------------|-----------------------|---------------------|--------|--------|------|
| 🕤 Status    | Policy Set Name | Description | Conditions                                        | Allowed Protocols / S | server Sequence     | Hits A | ctions | View |
| Q Search    |                 |             |                                                   |                       |                     |        |        |      |
| ٥           | APIC            |             | Q DEVICE Device Type EQUALS All Device TypesMAPIC | TACACS Protocol       | ∞ ~+                | 55     | ŵ      | >    |

Conjunto de políticas TACACS

Etapa 10. Em newPolicy Set, clique na seta para a direita>e crie uma política de autenticação. Defina um nome e escolha o endereço IP do dispositivo como a condição. Em seguida, escolha a Sequência de Origem da Identidade criada na Etapa 6.

| $\sim$ Authentication Poli | licy (2)                 |                                                  |           |     |      |         |
|----------------------------|--------------------------|--------------------------------------------------|-----------|-----|------|---------|
| 🕣 Status Rul               | ile Name                 | Conditions                                       | Use       |     | Hits | Actions |
| Q Search                   |                          |                                                  |           |     |      |         |
|                            |                          |                                                  | APIC_ISS  | ∞ ~ |      |         |
| AP1                        | IC Authentication Policy | Network Access Device IP Address EQUALS ' 188.21 | > Options |     | 55   | 曫       |
|                            |                          |                                                  |           |     |      |         |

Política de autenticação

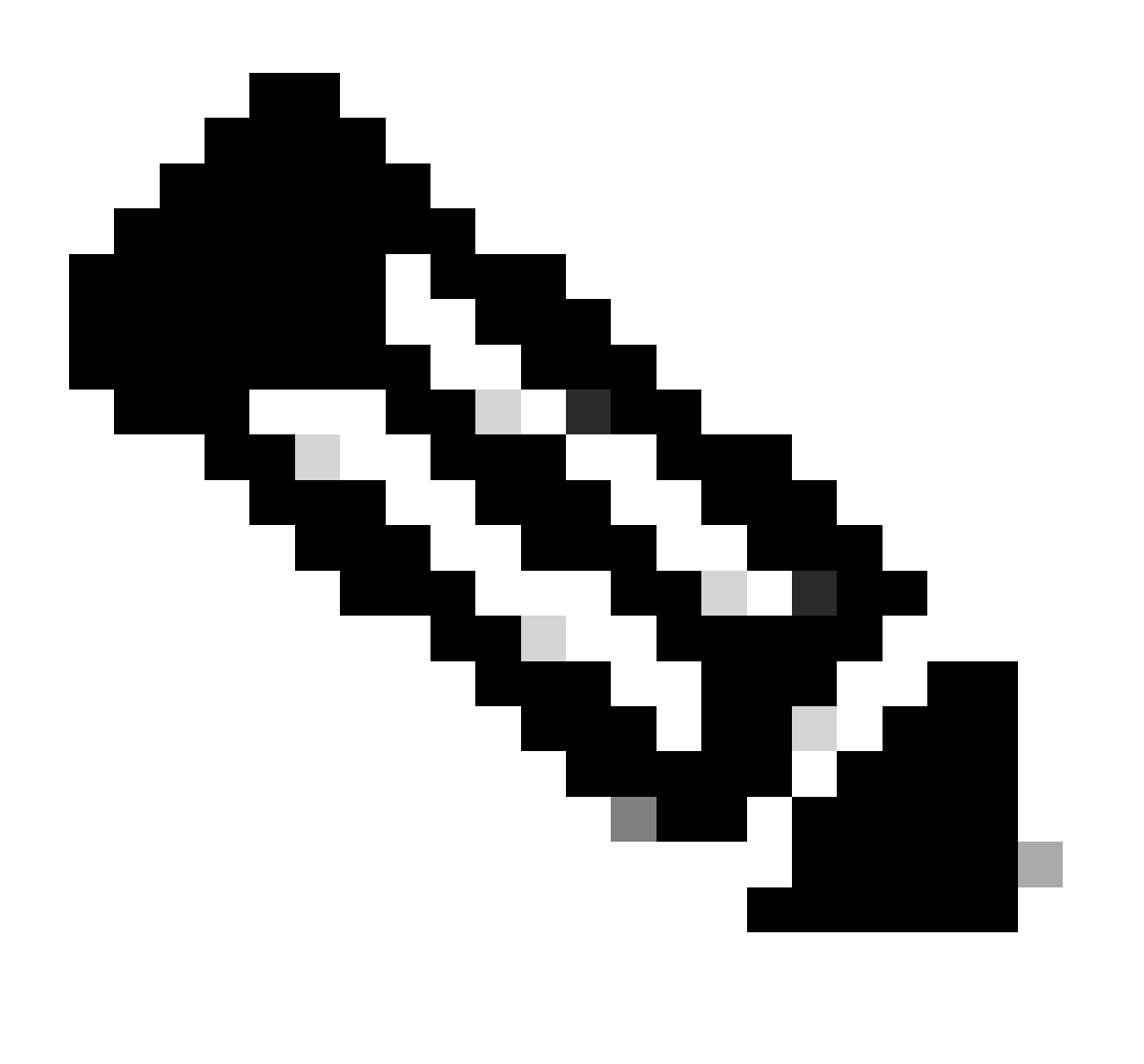

Note: O local ou outros atributos podem ser usados como uma condição de autenticação.

Etapa 11. Crie um perfil de Autorização para cada tipo de Usuário Admin, defina um nome e escolha um usuário interno e/ou grupo de usuários do AD como a condição. Condições adicionais, como APIC, podem ser usadas. Escolha o perfil de shell apropriado em cada política de autorização e clique emsave.

| ~ Author | ization | Policy (3)      |      |               |                                                                                                    |                   |    |                        |              |      |         |
|----------|---------|-----------------|------|---------------|----------------------------------------------------------------------------------------------------|-------------------|----|------------------------|--------------|------|---------|
|          |         |                 |      |               |                                                                                                    | Results           |    |                        |              |      |         |
| ⊙ s      | itatus  | Rule Name       | Cond | ditions       |                                                                                                    | Command Sets      |    | Shell Profiles         |              | Hits | Actions |
| Q        | Search  |                 |      |               |                                                                                                    |                   |    |                        |              |      |         |
|          | •       | APIC Admin RD   | AND  | <b>B</b><br>R | Network Access Device IP Address EQUALS '                                                                    |                   | ~+ | APIC ReadOnly Profile  | ∞ ~+         | 34   | ٩       |
|          | •       | APIC Admin User | AND  | ₽<br>OR       | Network Access Device IP Address EQUALS : :188.21  A IdentityGroup Name EQUALS User Identity Groups: APIC_RW |                   | ~+ | APIC ReadWrite Profile | <u>a ~</u> + | 16   | @       |
|          | 0       | Default         |      |               | A Iselab-ExternalOroups EQUALS ciscoles.lab/Builtin/Administrators                                           | DenyAllCommands × | ~+ | Deny All Shell Profile | <u>a ~</u> + | 0    | ŵ       |

Perfil de autorização TACACS

## Verificar

Etapa 1. Fazer login na interface do usuário do APIC com credenciais de administrador do usuário. Escolha a opção TACACS na lista.

| MEET III IEE NO WEAKING | 7.40 W AVA2 PERSANS |
|-------------------------|---------------------|
|                         |                     |
|                         | User ID             |
|                         | APIC_ROUser         |
| APIC                    |                     |
|                         | Password            |
| Version 4.2(7u)         |                     |
|                         | Domain              |
|                         |                     |
| սիսիս                   | S_TACACS            |
| cisco                   | Login               |
|                         | Login               |
|                         |                     |
|                         |                     |

Login no APIC

Etapa 2. Verificar se o acesso na interface do usuário do APIC e se as políticas apropriadas foram aplicadas aos registros TACACS Live.

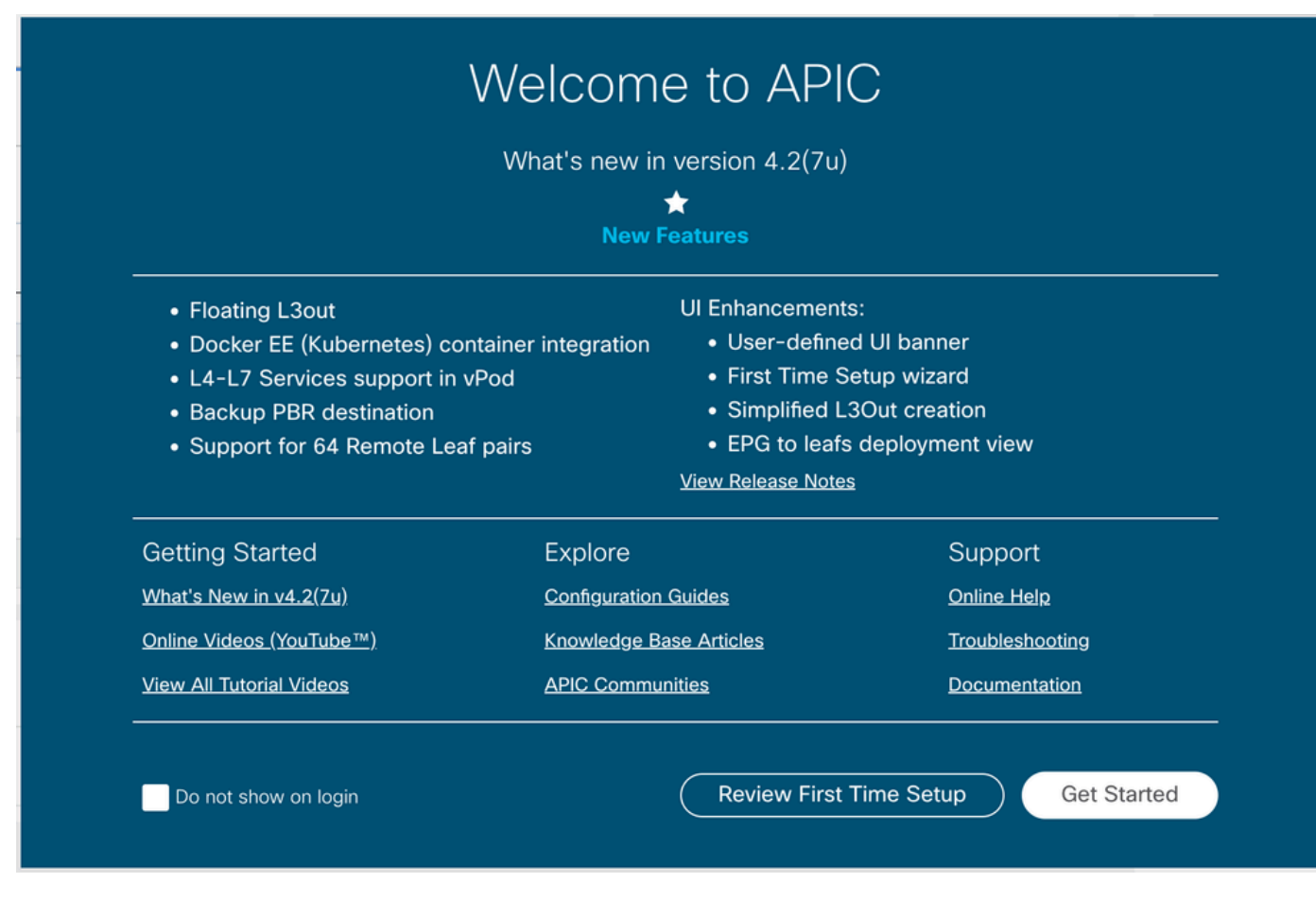

Mensagem de boas-vindas do APIC

#### Repita as etapas 1 e 2 para usuários Administradores somente leitura.

| =        | Cisco ISE               |          |         | Operations - TACACS |            |                                |                       |          |                   |  |  |  |
|----------|-------------------------|----------|---------|---------------------|------------|--------------------------------|-----------------------|----------|-------------------|--|--|--|
| Live L   | Live Logs               |          |         |                     |            |                                |                       |          |                   |  |  |  |
|          |                         |          |         |                     |            |                                |                       |          |                   |  |  |  |
|          |                         |          |         |                     |            |                                |                       |          |                   |  |  |  |
| a        | A Francisk To but       |          |         |                     |            |                                |                       |          |                   |  |  |  |
| N        | Export to V             |          |         |                     |            |                                |                       |          |                   |  |  |  |
|          | Logged Time             | Status   | Details | Identity            | Туре       | Authentication Policy          | Authorization Policy  | Ise Node | Network Devic     |  |  |  |
| $\times$ |                         |          | ~       | Identity            |            | ✓ Authentication Policy        | Authorization Policy  | Ise Node | Network Device Na |  |  |  |
|          | Apr 20, 2023 10:14:42.4 | <b>~</b> | Q       | APIC_ROUser         | Authorizat |                                | APIC >> APIC Admin RO | PAN32    | APIC-LAB          |  |  |  |
|          | Apr 20, 2023 10:14:42.2 | <b>X</b> | ò       | APIC_ROUser         | Authentic  | APIC >> APIC Authentication Po |                       | PAN32    | APIC-LAB          |  |  |  |

Last Updated: Fri Apr 21 2023 00:14:53 GMT+0200 (Central European Summer Time)

TACACS+ Live Logs

### Troubleshooting

Etapa 1. Navegue até = >Operations > Troubleshoot > Debug Wizard. EscolhaTACACSe clique em Debug Nodes.

## **Debug Profile Configuration**

Debug Wizard contains predefined debug templates with the help of which you can troubleshoot issues on ISI

| ß | Add 🖉 Edit 🗍 Remove 🔚 Debug Nodes |                           |          |  |  |  |  |  |
|---|-----------------------------------|---------------------------|----------|--|--|--|--|--|
|   | Name                              | Description               | Status   |  |  |  |  |  |
|   | 802.1X/MAB                        | 802.1X/MAB                | DISABLED |  |  |  |  |  |
|   | Active Directory                  | Active Directory          | DISABLED |  |  |  |  |  |
|   | Application Server Issues         | Application Server Issues | DISABLED |  |  |  |  |  |
|   | BYOD portal/Onboarding            | BYOD portal/Onboarding    | DISABLED |  |  |  |  |  |
|   | Context Visibility                | Context Visibility        | DISABLED |  |  |  |  |  |
|   | Guest portal                      | Guest portal              | DISABLED |  |  |  |  |  |
|   | Licensing                         | Licensing                 | DISABLED |  |  |  |  |  |
|   | MnT                               | MnT                       | DISABLED |  |  |  |  |  |
|   | Posture                           | Posture                   | DISABLED |  |  |  |  |  |
|   | Profiling                         | Profiling                 | DISABLED |  |  |  |  |  |
|   | Replication                       | Replication               | DISABLED |  |  |  |  |  |
|   | TACACS                            | TACACS                    | DISABLED |  |  |  |  |  |

Depurar Configuração do Perfil

Etapa 2. Escolha o nó que recebe o tráfego e clique emsave.

| ■ Cisco ISE                 |                      |                              |                             | Operations - Troubleshoot      |            |  |  |  |  |
|-----------------------------|----------------------|------------------------------|-----------------------------|--------------------------------|------------|--|--|--|--|
| Diagnostic Tools De         | ownload Logs         | Debug Wizard                 |                             |                                |            |  |  |  |  |
| Debug Profile Configuration | Debug Pro            | ofile Configuration> Debug I | Nodes                       |                                |            |  |  |  |  |
| Debug Log Configuration     | Deb                  | ug Nodes                     |                             |                                |            |  |  |  |  |
|                             | Selected<br>Choose o | profile TACACS               | t to enable this profile.   |                                |            |  |  |  |  |
|                             | C                    |                              |                             |                                | Filter 🗸 🛞 |  |  |  |  |
|                             | П                    | lost Name                    | Persona                     | Role                           |            |  |  |  |  |
|                             | <b>P</b> .           | AN32.ciscoise.lab            | Administration, Monitoring, | Policy Service PRI(A), PRI(M)  |            |  |  |  |  |
|                             | □ s                  | PAN32.ciscoise.lab           | Administration, Monitoring, | Policy Service, SEC(A), SEC(M) |            |  |  |  |  |
|                             |                      |                              |                             | Cance                          | Save       |  |  |  |  |

Depurar Seleção de Nós

Etapa 3. Execute um novo teste e faça o download dos logs emOperations > Troubleshoot > Download logs como mostrado:

AcsLogs, 2023-04-20 22:17:16,866, DEBUG, 0x7f93cabc7700, cntx=0004699242, sesn=PAN32/469596415/70, CPMSession

Caso as depurações não mostrem informações de autenticação e autorização, valide isso:

- 1. O serviço Administração de dispositivos está habilitado no nó ISE.
- 2. O endereço IP correto do ISE foi adicionado à configuração do APIC.
- 3. Caso haja um firewall no meio, verifique se a porta 49 (TACACS) é permitida.

#### Sobre esta tradução

A Cisco traduziu este documento com a ajuda de tecnologias de tradução automática e humana para oferecer conteúdo de suporte aos seus usuários no seu próprio idioma, independentemente da localização.

Observe que mesmo a melhor tradução automática não será tão precisa quanto as realizadas por um tradutor profissional.

A Cisco Systems, Inc. não se responsabiliza pela precisão destas traduções e recomenda que o documento original em inglês (link fornecido) seja sempre consultado.